## **Taylor Communications Contacts**

Questions about ordering, tracking, invoices, returns, exchanges and technical support contact Customer Service.

P. 866-345-5550

F. 866-905-4032

E. ameriprisecompanystore@taylorcommunications.com

Normal Business Hours: 8am – 6pm CST

Top Menu (see screen shot below):

- Click "View Cart" to see what is in your Shopping Cart. Items in your Shopping Cart will only remain there for 1 day.
- "Orders" Tab to see status of Open, Pending and Closed Orders. Note: If you have Admin Access, you will see "Reports" instead of "Orders".
- "Contact Us" Includes Taylor Communications and Ameriprise Purchasing information
- "FAQ" Click to open the FAQ
- "User Guide" Click to open this User Guide
- "Log Off"
- . "Search box" to the right You can Search by Item Number or a Description

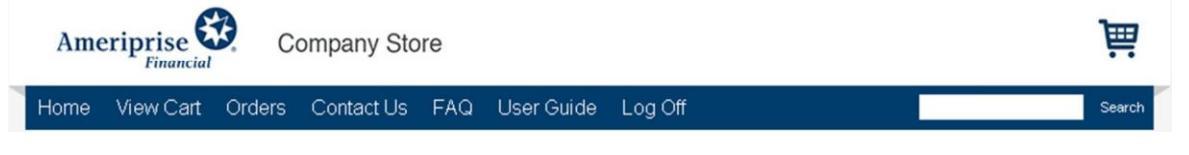

#### Catalogs are included in the Left Menu. If a Catalog has a Sub-Catalog, there will be an arrow to the right.

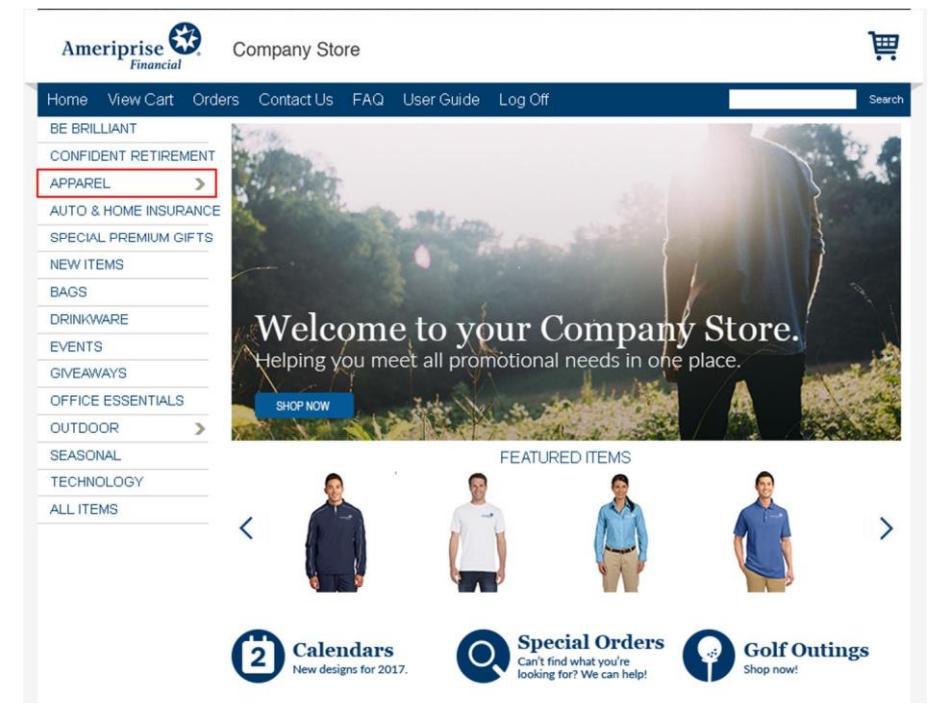

To access the Sub-Catalog, hover over the Catalog and the Sub-Catalogs will fly out to the right. Click on the Sub-

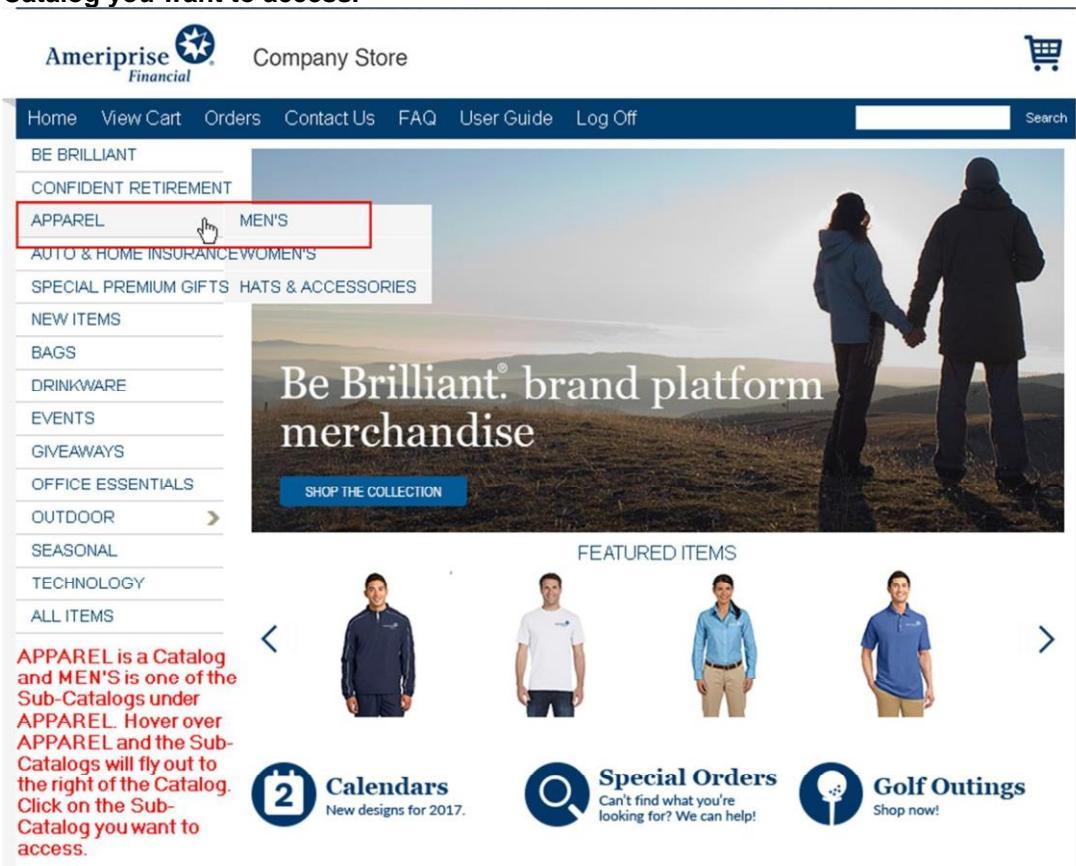

To place an order, click on one of the Catalogs or Sub-Catalogs.

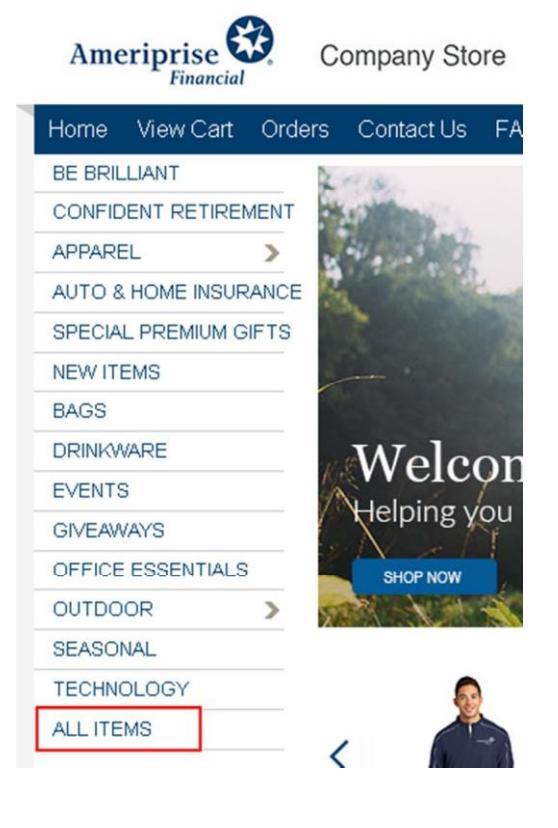

Catalog you want to access.

There are two types of products to order. Some products have only one option and others products offer multiple sizes and/or colors. Once you determine the item you want to order:

| BE BRILLIANT          | Products > ALL ITEM            | S                          |                                |                           |
|-----------------------|--------------------------------|----------------------------|--------------------------------|---------------------------|
| CONFIDENT RETIREMENT  | 0.10.0                         |                            |                                | Add To Order              |
| APPAREL >             | Sort Options Product Name: A 1 | 02                         |                                | Add to Order              |
| AUTO & HOME INSURANCE |                                |                            |                                |                           |
| SPECIAL PREMIUM GIFTS |                                | The second second          |                                | Contraction of the second |
| NEW ITEMS             |                                |                            | American                       |                           |
| BAGS                  |                                |                            |                                |                           |
| DRINKWARE             |                                |                            | -                              |                           |
| EVENTS                |                                |                            |                                |                           |
| GIVEAWAYS             | 1/4ZIP WIND SHIRT A&H          | 13 X 5 X 10 GIFT BAG       | 15 OZ. COOLER GLASS 4PK        | 16 X 6 X 12 GIFT BAG      |
| OFFICE ESSENTIALS     | AMPE-1006                      | AMPF-3013                  | AMPF-6026                      | AMPF-3014                 |
| OUTDOOR >             | \$25.50                        | \$1.15                     | \$10.83                        | \$1.20                    |
| SEASONAL              | Choose Variation               | Available<br>Quantity: 396 | Available<br>Quantity: 33 (x4) | Available<br>Quantity: 0  |
| TECHNOLOGY            |                                | Order 10                   | Order (x4)                     | Order                     |
| ALL ITEMS             |                                | Quantity:                  | Quantity:                      | Quantity:                 |

Add a quantity to the "Order Quantity" box for items that have one option

#### The item has been added to the Shopping Cart. To order more items, click on Continue Shopping.

| BE BRILLIANT          | To add    | a customize         | d Enclosure Card to     | your sh      | ipment, p      | lease <u>click l</u> | nere.                                |
|-----------------------|-----------|---------------------|-------------------------|--------------|----------------|----------------------|--------------------------------------|
| CONFIDENT RETIREMENT  | Cart > Sh | nipping > Billing > | Confirm                 |              |                |                      |                                      |
| APPAREL >             | Remove    | ID                  | Product                 | Unit Price   | Quantity       | Total                | Price                                |
| AUTO & HOME INSURANCE |           |                     |                         |              |                | Quantity             |                                      |
| SPECIAL PREMIUM GIFTS |           | AMPF-3013           | 13 X 5 X 10 GIFT BAG    | \$1.15       | 10             | 10                   | \$11.50                              |
| NEW ITEMS             | Remove S  | elected             | 5                       | Shipping, ha | ndling and tax | Su<br>may be added f | ibtotal: \$11.50<br>to this subtotal |
| AGS                   |           |                     | Pi                      | omotion Cod  | de             |                      | ê muh i                              |
| RINKWARE              |           |                     |                         |              |                |                      | Abbiy                                |
|                       | Save Char | nges   Cancel Ord   | ter   Continue Shopping |              |                |                      | Check Out >                          |
| /ENTS                 |           |                     |                         |              |                |                      |                                      |
| SIVEAWAYS             |           |                     |                         |              |                |                      |                                      |

## To order a product with multiple sizes and/or colors, click on Choose Variation.

| Ameriprise Einancial  | Company Store                   |                            |                           |           | I                        |       |
|-----------------------|---------------------------------|----------------------------|---------------------------|-----------|--------------------------|-------|
| Home View Cart Orde   | ers Contact Us FAQ              | User Guide                 | Log Off                   |           | Se                       | earch |
| BE BRILLIANT          | Products > ALL ITEMS            | 3                          |                           |           |                          |       |
| CONFIDENT RETIREMENT  | Sort Ontions Product Name: A to | 7 .                        |                           |           | Add To Orde              | er    |
| APPAREL >             | Solt Options Product Name. A to | 2                          |                           |           |                          |       |
| AUTO & HOME INSURANCE |                                 |                            |                           |           |                          |       |
| SPECIAL PREMIUM GIFTS | <u> </u>                        |                            |                           |           |                          |       |
| NEW ITEMS             |                                 | and and a second           | Ameriptic                 | O         |                          |       |
| BAGS                  |                                 |                            |                           | 1         |                          |       |
| DRINKWARE             |                                 |                            | -                         |           |                          |       |
| EVENTS                |                                 |                            |                           |           |                          |       |
| GIVEAWAYS             | 1/4ZIP WIND SHIRT A&H           | 13 X 5 X 10 GIFT BA        | G <u>15 0Z. COOLER</u>    | GLASS 4PK | 16 X 6 X 12 GIFT BAG     |       |
| OFFICE ESSENTIALS     | AMPE 1006                       | AMPF-3013                  | AMPF-6026                 | ,         | AMPF-3014                |       |
| OUTDOOR >             | AMPT-1000                       | \$1.15                     | \$10.83                   |           | \$1.20                   |       |
| SEASONAL              | \$25.50<br>Choose Variation     | Available<br>Quantity: 396 | Available<br>Quantity: 33 | (74)      | Available<br>Quantity: 0 |       |
| TECHNOLOGY            |                                 | Order                      | Order                     |           | Order                    |       |
| ALL ITEMS             |                                 | Quantity:                  | Quantity:                 | (x4)      | Quantity:                |       |

## Select the Color and/or Size in the drop down box.

**BE BRILLIANT** Products > ALL ITEMS > 1/4ZIP WIND SHIRT A&H INSURANCE CONFIDENT RETIREMENT 1/4ZIP WIND SHIRT A&H INSURANCE APPAREL > AMPE-1006 AUTO & HOME INSURANCE Colorblocking and piping give this wind shirt athletic appeal. This SPECIAL PREMIUM GIFTS %-zip, 100% polyester wind shirt with cadet collar adds versatility and up-to-date style. Features mesh lining, set-in sleeves, half-NEW ITEMS elastic/half self-fabric cuffs for comfort, a left side seam zipper for easy on/off, side pockets and a drawcord hem with toggle. BAGS Embroidered with Ameriprise Auto & Home Insurance logo on left DRINKWARE chest Allow 7-10 Business Days for Production **EVENTS** GIVEAWAYS required field Size: OFFICE ESSENTIALS Order ( OUTDOOR 3 Small Add To Order Item Te Medium 21 .50 SEASONAL Large ase Pric 2XLarge TECHNOLOGY Quantity 3XLarge ALL ITEMS Note: Price may be adjusted based on the options you select. Item Total will reflect these adjustments

Conditions of Use

#### Add a quantity and click on Add To Order.

| BE BRILLIANT          | Products > ALL ITEMS > 1/4ZIP WIND SHIF | RT A&H INSURANCE                                                                                                    |
|-----------------------|-----------------------------------------|----------------------------------------------------------------------------------------------------|
| CONFIDENT RETIREMENT  |                                         | 1/47IP WIND SHIRT A&H INSURANCE                                                                                                    |
| APPAREL >             |                                         | AMPF-1006-M                                                                                                    |
| AUTO & HOME INSURANCE |                                         |                                                                                                    |
| SPECIAL PREMIUM GIFTS |                                         | Colorblocking and piping give this wind shirt athletic appeal. This<br>%-zip, 100% polyester wind shirt with cadet collar adds versatility  |
| NEW ITEMS             |                                         | and up-to-date style. Features mesh lining, set-in sleeves, half-<br>elastic/half self-fabric cuffs for comfort a left side seam zipper for |
| BAGS                  | °arra                                   | easy on/off, side pockets and a drawcord hem with toggle.                                                                                   |
| DRINKWARE             |                                         | chest.                                                                                                    |
| EVENTS                |                                         | Allow 7-10 Business Days for Production                                                                                                    |
| GIVEAWAYS             |                                         | required field                                                                                                    |
| OFFICE ESSENTIALS     |                                         | Size: * Medium V                                                                                                    |
| OUTDOOR >             |                                         | Order Quantity: 1<br>Add To Order                                                                                                    |
| SEASONAL              |                                         |                                                                                                    |
| TECHNOLOGY            |                                         | Base Price:                                                                                                    |
| ALL ITEMS             |                                         | 1 + \$25.50                                                                                                    |
|                       |                                         | Note: Price may be adjusted based on the options you<br>select. Item Total will reflect these adjustments.                                  |

#### If you have a Gift Certificate, add the gift certificate number in the Promotion Code box and click "Apply".

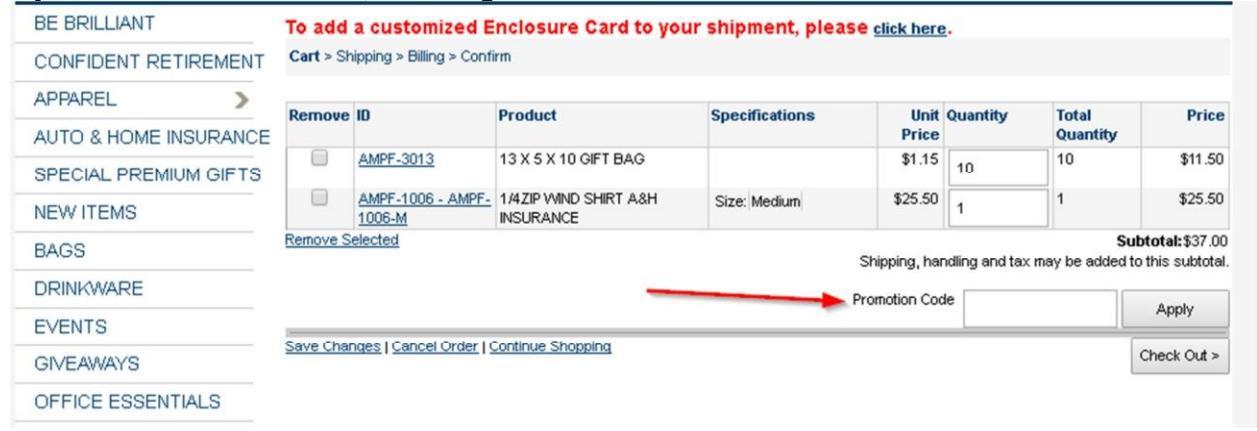

| <image/>                                                                                                    | ned about security? | art > Shipping > Billin                 | ng > Confirm                | (in you have created in the past). |  |
|----------------------------------------------------------------------------------------------------|---------------------|-----------------------------------------|-----------------------------|------------------------------------|--|
| <form></form>                                                                                                    | Se<br>Ba            | elect a Shipping Ad                     | dress: 2                    | Continue >                         |  |
| Select a Shipping Address:         Back To Cat         Continue >         Select a New Shipping Address:         '' required field         Address Name:         OE         Last Name:         OE         Last Name:         OE         Last Name:         Address Line 1:         Address Line 2:         City:         State Region/Province:         State Region/Province:         State Region/Province:         '' Sof44-0001         Country:         '' Sof44-0001         State Region/Province:         '' Sof44-0001         State Region/Province:         '' Sof44-0001         State Region/Province:         '' Sof44-0001         State Region/Province:         '' Sof44-0001         Save to Billing Address Book                                                                                                    | ou also have the a  | ability to C<br>rt > Shipping > Billing | reate a New Shipping Add    | dress. Save.                       |  |
| Back To Cart       Continue >            Create a New Shipping Address:             in required field             Address Name:             JOE             Last Name:             JOE             Last Name:             AMERIPRISE FINANCIAL INC             Address Line 1:             AMERIPRISE FINANCIAL CENTER             Address Line 2:             City:             MININEAPOLIS             State/Region/Province:             Minnesota             Testion of the states of America             Testion             State/Region/Province:             Minnesota             Testion             State/Region/Province:             Minnesota             Testion             State/Region/Province:             Minnesota             Testion             State/Region/Province:             Minnesota             Testion             State/Region/Province:             Minnesota             Testion             State/Region/Province:             Minnesota             Testion             State/Region/Province:             Minnesota             Testion             State/Region/Province:             Minnesota             Testion             State/Region/Province:             Minnesota             Testion             State/Region/Province:             Minnesota             Testion             State/Region/Province:             Minnesota             Testion             State/Region/Province:             State/Region/Province:             State/Region/Pro                                                                                                    | Sel                 | lect a Shipping Add                     | ress: 🖗                     |                                    |  |
| Create a New Shipping Address:         * = required field         Address Name:       OFFICE         First Name:       JOE         Last Name:       SMTH         Company Name:       AMERIPRISE FINANCIAL INC         Address Line 1:       AMERIPRISE FINANCIAL CENTER         Address Line 2:       MINNEAPOLIS         City:       MINNEAPOLIS         State/Region/Province:       5474-0001         Country:       5474-0001         Country:       999999999         Save       Save                                                                                                    | Bac                 | ck To Cart                              |                             | Continue >                         |  |
| Address Name: OFFICE<br>First Name: JOE<br>Last Name: JOE<br>Last Name: AMERIPRISE FINANCIAL INC<br>Address Line 1: AMERIPRISE FINANCIAL CENTER<br>Address Line 2:<br>City: MINNEAPOLIS<br>StateRegion/Province: Minnesota<br>Zip/Postal Code: Stat4-0001<br>Country: United States of America T<br>Phone: Signe State of America T<br>Phone: Signe State State of America T<br>Phone: Signe State State State of America T<br>Phone: Signe State State Sta | Cr                  | reate a New Shippir                     | ng Address:                 |                                    |  |
| First Name: JOE   Last Name: SMITH   Company Name: AMERIPRISE FINANCIAL INC   Address Line 1: AMERIPRISE FINANCIAL CENTER   Address Line 2: City:   City: MINNEAPOLIS   State/Region/Province: Minnesota   Zip/Postal Code: 55474-0011   Country: United States of America   Phone: 993939399   Save to Billing Address Book                                                                                                    | Ac                  | ddress Name:                            | OFFICE                      | 0                                  |  |
| Last Name: SMITH   Company Name: AMERIPRISE FINANCIAL INC   Address Line 1: AMERIPRISE FINANCIAL CENTER   Address Line 2: City:   City: MINNEAPOLIS   State/Region/Province: Minnessta   Zip/Postal Code: 55474-0001   Country: United States of America   Phone: 3939393939   Save to Billing Address Book                                                                                                    | Fir                 | rst Name:                               | JOE                         |                                    |  |
| Company Name: AMERIPRISE FINANCIAL INC<br>Address Line 1: AMERIPRISE FINANCIAL CENTER<br>Address Line 2:<br>City: MINNEAPOLIS<br>State/Region/Province: Minnesota<br>Zip/Postal Code: 55474-0001<br>Country: United States of America<br>Phone: 999999999<br>Save to Billing Address Book<br>Save                                                                                                    | La                  | ist Name:                               | SMITH                       |                                    |  |
| Address Line 1: AMERIPRISE FINANCIAL CENTER<br>Address Line 2:<br>City: MINNEAPOLIS<br>State/Region/Province: Minnesota<br>Zip/Postal Code: 55474-0001<br>Country: United States of America<br>Phone: 999999999<br>Save to Billing Address Book<br>Save                                                                                                    | Co                  | ompany Name:                            | AMERIPRISE FINANCIAL INC    |                                    |  |
| Address Line 2:<br>City: MINNEAPOLIS<br>State/Region/Province: Minnesota<br>Zip/Postal Code: 55474-0001<br>Country: United States of America V<br>Phone: 9999999999<br>Save to Billing Address Book<br>Save                                                                                                    | Ad                  | ddress Line 1:                          | AMERIPRISE FINANCIAL CENTER |                                    |  |
| City: MINNEAPOLIS State/Region/Province: Minnesota Zip/Postal Code: 55474-0001 Country: United States of America Phone: 9999999999 Save to Billing Address Book Save                                                                                                    | Ac                  | ddress Line 2:                          |                             |                                    |  |
| State/Region/Province: Minnesota<br>Zip/Postal Code: 55474-0001<br>Country: United States of America V<br>Phone: 999999999<br>Save to Billing Address Book<br>Save                                                                                                    | Cit                 | ty:                                     | MINNEAPOLIS                 |                                    |  |
| ZipiPostal Code: 55474-0001<br>Country: United States of America<br>Phone: 9999999999<br>Save to Billing Address Book<br>Save<br>Save                                                                                                    | st                  | ate/Region/Province: *                  | Minnesota                   | T                                  |  |
| Country: United States of America  Phone: 999999999 Save to Billing Address Book Save Continue The about security?                                                                                                    | Zij                 | p/Postal Code:                          | 55474-0001                  |                                    |  |
| Continue The dabout security?                                                                                                    | Co                  | ountry:                                 | United States of America 🔻  |                                    |  |
| Continue The about security?                                                                                                    | Ph                  | ione:                                   | 9999999999                  |                                    |  |
| Continue                                                                                                    |                     | Save to Billing Addre                   | ss Book                     | Save                               |  |
| ned about security?                                                                                                    | Continue            |                                         |                             |                                    |  |
|                                                                                                    | med about security? |                                         |                             |                                    |  |

| Select a Shipping Address: 2                                               | 1  |  |  |
|----------------------------------------------------------------------------|----|--|--|
| OFFICE                                                                     | l. |  |  |
| AMERIPRISE FINANCIAL INC<br>Attr: JOE SMITH<br>AMERIPRISE FINANCIAL CENTER |    |  |  |

#### Select the Shipping Method, Continue Concerned about security?

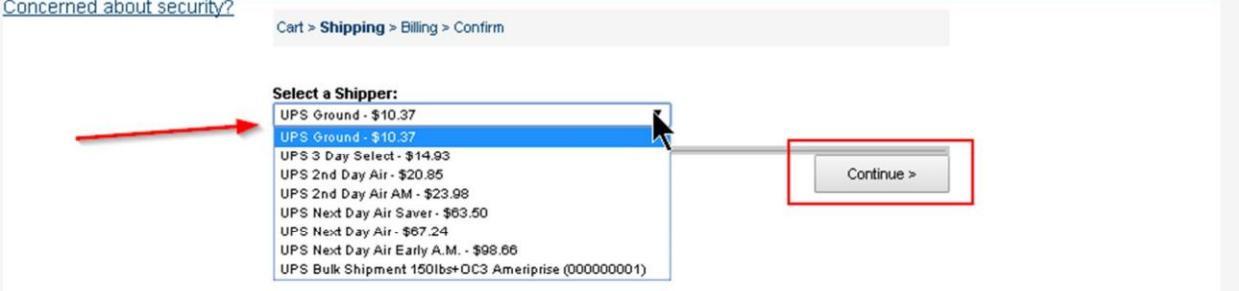

| Cart > Shippin                                                                                                    | g > Billing > Confirm                                                                                                    |                                                                                                    |                                                                                                    |                                                     |                                                         |                                                              |                          |
|----------------------------------------------------------------------------------------------------|----------------------------------------------------------------------------------------------------|----------------------------------------------------------------------------------------------------|----------------------------------------------------------------------------------------------------|-----------------------------------------------------|---------------------------------------------------------|--------------------------------------------------------------|--------------------------|
| Order Total:                                                                                                    | \$51.05                                                                                                    |                                                                                                    |                                                                                                    |                                                     |                                                         |                                                              |                          |
| Enter Credit                                                                                                    | Card Information:                                                                                                    |                                                                                                    |                                                                                                    |                                                     |                                                         |                                                              |                          |
| Card Type:                                                                                                    | Visa                                                                                                    |                                                                                                    |                                                                                                    |                                                     |                                                         |                                                              |                          |
| Cardholder Na                                                                                                    | me:                                                                                                    |                                                                                                    |                                                                                                    |                                                     |                                                         |                                                              |                          |
| k mana mi bh mh                                                                                                    |                                                                                                    |                                                                                                    |                                                                                                    |                                                     |                                                         |                                                              |                          |
| Expination Date                                                                                                    | K A A                                                                                                    |                                                                                                    |                                                                                                    |                                                     |                                                         |                                                              |                          |
|                                                                                                    |                                                                                                    |                                                                                                    | _                                                                                                    |                                                     | _                                                       |                                                              |                          |
| Back To Cart                                                                                                    |                                                                                                    |                                                                                                    | [                                                                                                    | Continu                                             | ie >                                                    |                                                              |                          |
|                                                                                                    |                                                                                                    |                                                                                                    |                                                                                                    |                                                     |                                                         |                                                              |                          |
| Please Note:                                                                                                    | If you are paying with a                                                                                                    | credit card, the fund                                                                                                    | s you subn                                                                                                    | nit will be                                         | collected                                               | by                                                           |                          |
| Please Note:<br>Standard Regi<br>wendor for this<br>Credit Cami on<br>Please Note: Al                                                                                                    | If you are paying with a ster and your credit card site.                                                                                                    | credit card, the fund<br>d statement will refle<br>a associated to the c<br>30pm CST will ship t                                                                                 | s you subn<br>ct this. Sta<br>ard.<br>he following                                                                                                    | nit will be<br>andard R<br>J day.                   | collected<br>egister is                                 | by<br>a trusted                                              |                          |
| Please Note:<br>Standard Regi<br>wendor for this<br>Credit Cami on<br>Please Note: Al<br>Cart > Shipping > Bl                                                                                             | If you are paying with a ster and your credit card<br>site.<br>Site.<br>Site will bill to the addres<br>I orders received after 2:<br>Iling > Confirm                                                                                                    | credit card, the fund<br>d statement will refle<br>a associated to the c<br>30pm CST will ship t                                                                                 | s you subn<br>ct this. Sta<br>and.<br>the following                                                                                                    | nit will be<br>andard R<br>J day.                   | collected<br>egister is                                 | by<br>a trusted                                              |                          |
| Please Note:<br>Standard Regi<br><u>wendor for this</u><br><u>Credit Carri orn</u><br>Please Note: Al<br>Carl > Shipping > Bl<br>Payment Method:<br>Bill To:<br>Ship Ta:                                  | If you are paying with a ster and your credit card site.                                                                                                    | credit card, the fund<br>d statement will refle<br>is associated to the c<br>:00pm CST will ship t<br>:R                                                                         | s you subn<br>ct this. Sta<br>ard.<br>he following                                                                                                    | nit will be<br>andard R<br>g day.                   | collected<br>egister is                                 | by<br>a trusted                                              |                          |
| Please Note:<br>Standard Regi<br>vendor for this<br>Carefil Carri on<br>Please Note: Al<br>Cart > Shipping > B<br>Payment Method:<br>Bill To:<br>Ship Tax                                                 | If you are paying with a ster and your credit card<br>site.<br>Set will bill to the address<br>I orders received after 2:<br>Iing > Confirm<br>Visa<br>AMERIPRISE FINANCIAL INC<br>AMERIPRISE FINANCIAL CENTE<br>MINNEAPOLIS, INN 65674-0001<br>AMERIPRISE FINANCIAL CENTE<br>MINNEAPOLIS, MN 55474-0001<br>Phone: 999999999 | credit card, the fund<br>d statement will refle<br>is associated to the c<br>coopm CST will ship t<br>se<br>se<br>se<br>Specifications                                           | s you subn<br>oct this. Sta<br>and.<br>the following<br>Unit<br>Price                                                                                                    | nit will be<br>andard R<br>g day.<br>g day.         | collected<br>egister is<br>Total<br>Quantity            | by<br>a trusted<br>Shipper                                   | Pric                     |
| Please Note:<br>Standard Regi<br><u>wendor for this</u><br><u>Consell: Canti one</u><br>Please Note: Al<br>Cart > Shipping > Bi<br>Payment Method:<br>Bill To:<br>Ship Ta:<br>ID<br>AMPF-3013             | If you are paying with a ster and your credit card site.                                                                                                    | credit card, the fund<br>d statement will refle<br>is associated to the c<br>copm CST will ship t<br>can<br>say                                                                  | s you subn<br>ect this. Sta<br>ard.<br>ine following<br>Unit<br>Price<br>\$1.15                                                                                                    | nit will be<br>andard R<br>g day.<br>Quantity<br>10 | Collected<br>egister is<br>Total<br>Quantity<br>10      | by<br>a trusted<br>Shipper<br>UPS<br>Ground                  | Pric<br>\$11.5           |
| Please Note:<br>Standard Regivendor for this<br>Carefilit Carri on<br>Please Note: Al<br>Cart > Shipping > Bi<br>Payment Method:<br>Bill To:<br>Ship Ta:<br>ID<br>AMPF-3013<br>AMPF-1006 - AMPF<br>1006-M | If you are paying with a ster and your credit card site.                                                                                                    | credit card, the fund<br>d statement will refle<br>is associated to the c<br>coopm CST will ship t<br>se<br>se<br>se<br>se<br>se<br>se<br>se<br>se<br>se<br>se<br>se<br>se<br>se | s you subn<br>ect this. Sta<br>and.<br>the following<br>following<br>fo | nit will be<br>andard R<br>g day.<br>Quantity<br>10 | collected<br>egister is<br>Total<br>Quantity<br>10<br>1 | by<br>a trusted<br>Shipper<br>UPS<br>Ground<br>UPS<br>Ground | Pric<br>\$11.5<br>\$25.5 |

Note: If you realize you ordered incorrectly, immediately call Taylor Communications Customer Service at 866-345-5550.

Depending on timing will determine if order can be stopped.

Your order has been submitted. The last screen will be an Order Confirmation that includes the Order Number. You will receive an email acknowledgement once your order has been submitted.

| (1) Thank y | ou, your order ha | as been submitted. |  |
|-------------|-------------------|--------------------|--|
| Order ID:   | 3324523           |                    |  |

If this is an order you will place again, you may want to save as a Favorite Order. Check the Favorite Order box, then name the order and Save.

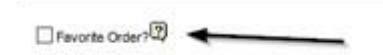